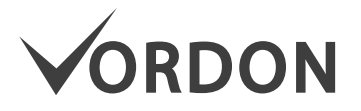

Car Radio HT-869V2

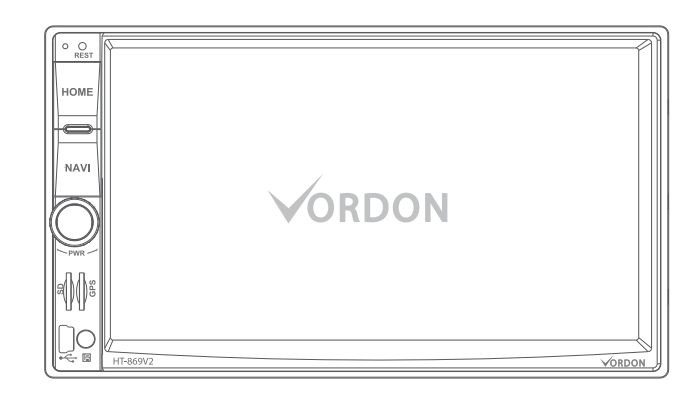

# Setup Guide

English Polski Magyar Русский Čeština Deutsch Românesc

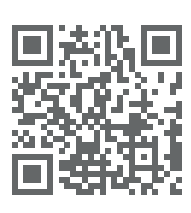

www.vordon.pl

**E** CE

# Panel Instructions

# Caution

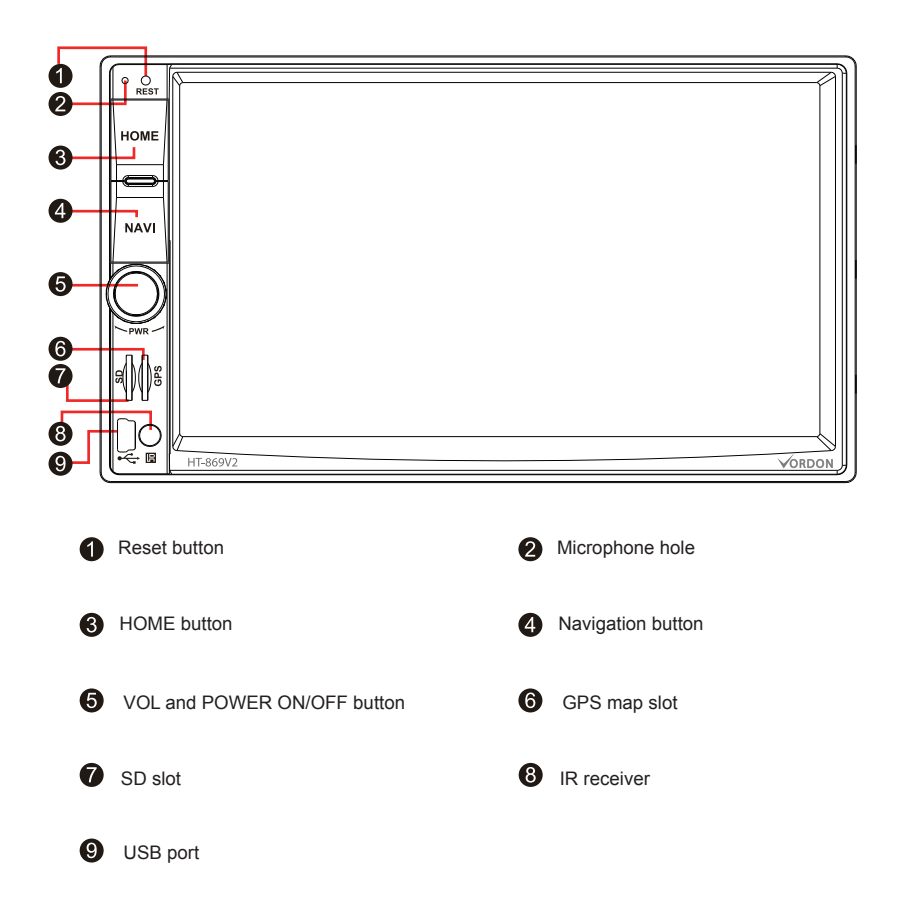

- For your safety, please do not to watch a video while driving or operate machine; Please set up the volume which can be heard outside sounds when driving. Before operation, plase read this manual carefully. Knowing the safety instructions and warning mark the this manual and machine, after reading please keep the user manual for future reference.
- Please pay attention to traffic safety.
- If you have diffuculty to operate the machine, please operate it after parking the car in a safety place.
- Do not allow children to operate the machine, avoiding get injury or damage to the machine.
- Please driving as the traffic rules when using satellite navigation.
- Do not self-maintenance, or install the machine by yourself. Do not install or repair the unit when it is power-on, it's very dangerous to install and maintenance machine if without installation training or lack of experience.
- Do not store or install the machine in directly sunlight, and do not place the machine in other harmful environment, especially the LCD screen. When install the machine, the screen just in the vicinity of the air conditioner, make sure the cool or hot air will not blow the machine directly, as this may damage the machine, and even harmful for the car and the person.
- Do not use some sharp objects scratching the screen, do not take a hard object press on the screen vigorously, otherwise it will cause damage to the touch screen or LCD screen.
- To ensure the normal operation of the machine, to prevent the occurrence of fire or electric shock, do not expose the machine in moist air, specially not spill liquids on the machine.
- Machines only can play 12 cm discs, and you only can play one disc every time. Please don't insert 8 cm discs or other belongings into the machine.

Note: The information of this manual is protected by copyright, any part without the prior written permission, it is not allowed in any way to photocopying and copying. Our company reserves the right of final interpretation for this manual, warranty, and other relevant information.

# **Basic Operation**

# ★ System reset

- 1. User the first time to use this unit, please long press"RESET"button for 3 seconds to restore to factory settings.
- 2. If there is non-work phenomenon crashes caused by improper operation, please long press "RESET"button for 3 seconds, the unit can be restored to normal.

Note: Due to the small reset button on the panel, please use the pen or similar pointed object pree this button.

# ★ Turn On/Off

During ACC is power-on stutus, press "POWER" button on the panel to turn on power;

Insert disc to disc port, the unit will enter disc reading model automically;

During power-on stutus, long time press"POWER"button on the panel or take out of car key to turn off the unit.

#### **\*** Volume control

Revolve volume knob on the panel (the volume control keys on some models are "VOL+/VOL-" button) to adjust the volume of the unit.

# ★ Mute button

Press "MUTE" button on the panel to make the unit mute, press again or adjust volume can resume the volume.

# \* Backlight button

Short press " **Short**" on the screen or press"LIGHT" button on remote control to turn on/off the backlight of the unit.

# ★ Rear camera

When reverse the car, no matter the unit is on power-on or power-off stutus, the screen will change to rear camera interface immediately.

# Operation

### **\*** Playback options

Short press "MODE" Button on front panel or remote control can change among radio, DVD, USB, SD, Virtual Disc, DTV(Optional), IPOD(Optional), AUX or AVIN.

Short press "HOME" (Or SRC)button can change between main menu and current mode.

# ★ Disc player

The unit has electronic anti-shock function, even the car drive on a rough road cause vibration, the unit's audio and video playback will not be affected. The length of anti-shock time will be different from different disc. The following aseismatic time for reference : DVD disc: about 5 seconds; CD / VCD discs: about 10 seconds; MP3: about 150 seconds.

# Main interface

When powered on, the system will enter the main interface by default, under other function interface, touch the HOME button on the panel to enter main menu.

In main interface, the upper part display the currentdate time, directly click to set.

All application icons interface can be paddling page

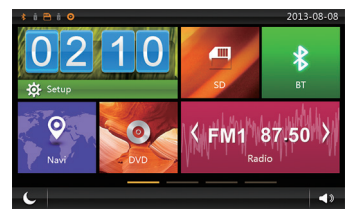

Main interface 1

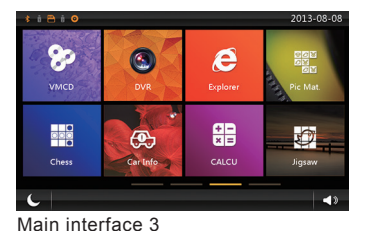

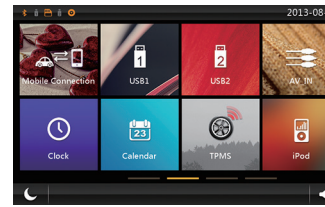

Main interface 2

<sup>3</sup> 

## Setting

Click " Setup " on the main menu, enter setting menu, click corresponding option to enter corresponding option setting, also can drop up and down to find the option.

|                | etup           |                         |
|----------------|----------------|-------------------------|
| <b>1</b> 26    | Wallpaper      | $\mathbf{\mathfrak{b}}$ |
| Ċ              | Boot Logo      | ٢                       |
| <b>\$</b>      | Common         | ٢                       |
|                | Display        | ٢                       |
| ((پ            | Sound          | ٢                       |
| $(\mathbf{b})$ | SWC            | ٢                       |
| Satti          | na interface 1 |                         |

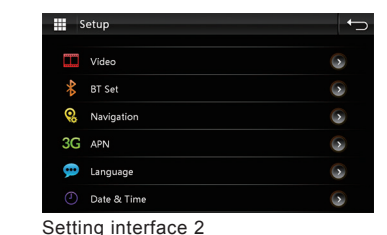

Setting interface

# 1) Wallpaper setting

Click wallpaper option enter to wallpaper setting interface, as below: User can hold the picture and drop the favorite picture as wallpaper.

In order to meet your higher demand, unit support set up your images as the background.

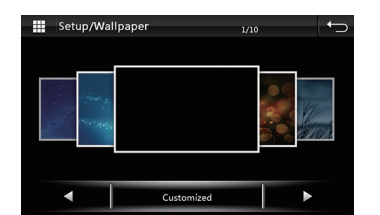

Wallpaper setting interface

Custom the images as background must meet the following conditions, the image

width is between 800-1000 pixels and the height must be 480 pixels, the format of image must be JPG

And the image must be stored in the SD card root directory.

Click "customized" enter custom background interface, system will automatically search for the qualifying picture in SD card, click "Update" to set the current selected picture as background.

Note: For better effect, please make the required size of image in the computer, after saving in the SD card, then operate above steps.

# 2) Boot logo setting

Click " O " icon during setting menu , input the password 8888 to enter LOGO setting to set up the LOGO.

Click left and right to turn page, select your favorite boot interface (logo / image), click "Update"to select image as boot interface.

# 3) Common setting

1. Beep Button:

Click to turn on or turn off Beep button.

2. Mute when reverse:

Click to choose mute when reverse the car. For your safety, we recommend you to choose mute.

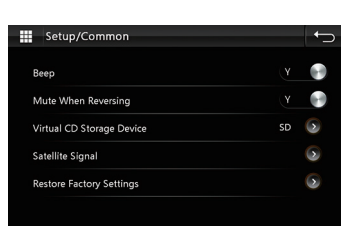

3. Virtual Disc

Set up the virtual disc recording storage devices, select USB or SD card.

4. Satellite Signal:

Click this function can check the DVD's satellite receiving state.

5. Restore Factory Settings:

Click the Restore Factory Settings option, confirm to restart the unit. After restoring to factory state, your previous setting will be cleared.

6. Touch Calibration

Click touch calibration, enter touch calibration menu, use the point of pen to click corresponding five "+" to finish touch calibration.

Note: If can not enter touch calibration menu when with large deviations, you can long time press NAVI or GPS button on the panel for 4 seconds to enter touch calibration menu.

Common setting interface

Boot Logo

 $\overline{00}$ 

Boot logo setting

# 4) Display setting

# 1. Daytime Brightness Drag the right side slider to adjust the daytime brightness of screen.

## 2. Night Brightness

Drag the right side slider to adjust the night brightness of screen.

Note: Reasonably adjust the daytime and night screen brightness can help you to use the unit in safe and comfortable way. User can click " on the main menu to switch day and night mod. It also can be swift by turn on the signal light on the dashboard.

#### 3. Headlamps Automatically Detect

Click the right side button to turn on or turn off instrument lights automatic detect mode. When turn on the instrument lights automatic detection funciton, the system will switch between day and night mode according to the current state of the instrument lights. If instrument lights is on then will choose night brightness mode, if instrument lights is off then will choose day brightness mode.

Setup/Display

Auto Mode

Screen Saver Time

Daytime BackLight Set

Nighttime BackLight Set

Display setting interface

Never 🕟

## 4. Screensaver Enter Time

Click right side arrow to seclect the appropriate time to enter screen saver.

Note: It will not enter screensaver mode when playing video and image.

# 5) Sound setting

- 1. EQ Settings
- Clicking " (1) Sound " on setting interface, or click EQ incon " (1) " during every mode, or press "EQ"button on the front panel, you can enter EQ setup interface. The unit has 10 bands DSP effect. You can select six preset EQ modes. Or customize your favorite setting, and your custom setting will be saved in "User" mode.

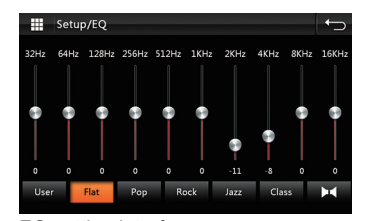

EQ setting interface

#### 2. Balance Setting

Click balance setting icon " I on EQ interface and enter balance setting interface. Click four arrows to adjust the volume ratio of the speaker. "Red dot" in the center represents the volume ratio of four speakers is agreed.

Click the restore incon " 🔛 " on the lower right corner to restore the current balance setting to default values.

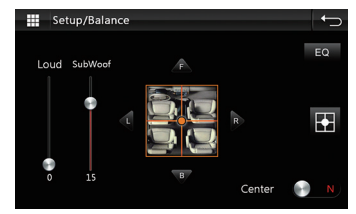

Balance setting interface

#### 3. Loudness Setting

Drag up and down the slider to change the current loudness value, enhance the loudness will increase the low-frequency value; please inclease a reasonable loudness value, or excessive enhance loudness will cause audio signal distortion.

4. It's a bass function, drag up and down subwoof slider to change the current subwoof value, generally only the unit make RCA output have this function (optional feature).

#### 6) Video setting

Reversing Camera Mirror Please turn on or turn off the reversing camera mirror according your actual camera.

Note: For your driving safety, we recommend you to turn on this setting.

| Setup/Video        | <b>←</b> |
|--------------------|----------|
| Mirror rear camera | Y 💽      |
|                    |          |
|                    |          |
|                    |          |
|                    |          |

Video setting interface

#### 7) Bluetooth setting

1. Device Name

Display bluetooth name of the current unit.

2. Pairing Code

Display bluetooth current connection password.

Click the right arrow to change password, input any four digit password to modify the current password.

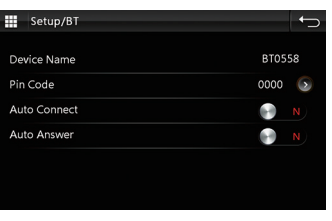

Bluetooth setting interface

#### 3. Automatic Connection

Select whether to search and connect former mobile phone automatically when turn on the unit.

#### 4. Automatic Answer

Select whether to answer an incoming call automatically when have inming call.

# 8) Navigation setting

1. Navigation Volume Setting Drag the right side slider to adjust navigation volume. Most of navigation software has volume setting function, we recommend set up maximum navigation software volume, and set up the reasonable unit volume.

| Setup/Navigation     |                    |
|----------------------|--------------------|
| Volume               | 10                 |
| Volume Mixed         | 85%                |
| Navi Monitored       | Y 🕞                |
| Navi Mixed           | Y 🕞                |
| Autostart Navigation | N N                |
| File Path            | iOne/NaviOne.exe 💿 |

Navigation setting interface

2. Navigation Background Volume In order to let you hear navigation voice clearly, it will reduce current music volume when the navigation voice broadcasting.

Drag right side slider to set up the music volume reduction ratio.

#### 3. Navigation Monitor

When navigation monitor is on, no matter it is on navigation interface or not, it will spot navigation voice.

When the navigation monitor is off, only it is on navigation interface, it will play navigation voice. Radio and music will be mute.

#### 4. Navigation Mix

When turn on navigation mix, navigation and music/radio voice are broadcasting together.

# 5. Enter Navigation Automatically

After turn on this function, it will enter navigation interface automatically when turn on the unit.

# 6.Navigation Path Settings

Users can customize corresponding navigation applications in SD card. System will search all the "exe" file in navigation card, you only need to click the correct path as navigation startup path.

# 9) Language setting

Please select the langauge as you like.

# 10) Steering wheel Setting

Please set up your steering wheel control function according to the following steps.

- 1. During steering wheel control interface, click " clear All " button to clear the former settinas.
- 2. Hold down a button on the steering wheel which is needed to set
- 3. Click the corresponding function button on the screen.
- 4. When the button turns orange light, indicating that this button has been set successfully.
- 5. Repeat 3-5 steps to complete all the keys steering wheel control setting.

# Radio operation

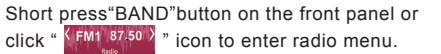

1. Band Selection

Click " FM " to select FM band among FM1, FM2, FM3.

Click " AM " to select AM band between AM1. AM2.

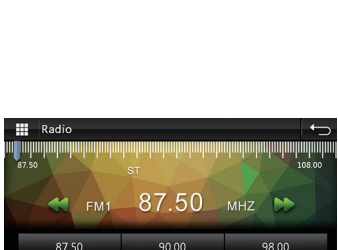

108.00

87.50

D EQ

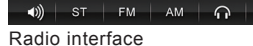

106.00

Setup/Language

English

由文部88 中文简体

Русский

ภาษาไทย

Language setting

Setup/SWC

hoose the key to set Red shows the unset key

Green shows the setted ke

Steering wheel Setting

2. Search Station

Short press " ' and " I icon on the radio menu, forward or reverse search radio station, if find a station, it will automatically stop and start listening.

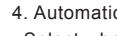

# 3. Automatic search/store station

Click " D " icon on radio menu, the system will search from lowest frequency to highest frequency automatically, and store strong signal station. During radio station searching, press again " 🗿 " icon to stop the searching.

#### 4. Preset Station

Each band can be stored 6 stations frequency. The unit can be stored total 30 stations (18 FM stations, 12 AM stations).

#### 5. Preview Station

each station will preview 10 seconds.

#### 6. Manual Stored Station

Long press preset radio button(1-6) for 2 seconds, the current radio frequency is stored in the corresponding preset radio station.

#### 7. Stereo / Mono Switch (Only have effect on FM)

In the city center, the radio signal is stronger, use stereo to receive may obtain better results, but when the radio signal is unstable, you can switch to mono mode to improve radio results Use " **EQ** " switch to stereo mode, the screen will display high light "ST" symbol, indicating that the stereo mode is turned on, otherwise stereo mode is forced to close.

#### Navigation operation

- 1. Users use SD card with qps software insert into qps port on the front panel.
- 2. During "Settings Interface Navigation Settings" set up the correct navigation path.
- 3. Press NAVI/GPS button on the front panel or click" 🔗 "icon on the main menu to enter navigation interface.

Note: Do not take out of the gps map, otherwise it will cause damage map software or unit systematics!

# USB/SD display operation

The unit support audio, video and image display in USB, SD.

After insert USB or SD card, the unit will automatically detect and enter the multimedia playback mode. The unit will analys all the files in USB and SD card and classify the file based on the file extension into audio, video, image categories.

If the current USB or SD card is ready, click USB icon ' " or SD icon " on the main menu also can enter into the playback interface.

#### 1. Video Plavback

2. Audio Plavback

3. Folder and List

You also can click "

4. Repeat and Random

playing.

folder.

The unit can support variety of video formats, supported video format as follow: AVI. VID. DIVX. ASF. MP4. M4A. MPG. MPEG, DAT, VOB, 3GP, M2V, 3G2, M4V, OGM, RM, RMV, RMVB, FLV, MKV, MOV, TS. M2TS. MFS. ect.

The unit can support variety of audio

formats, supported video format as follow:

During playback interface, click "

enter the file list interface. Users can click

then select your favorite songs to start

Click " click " click

repeat track  $\rightarrow$  Repeat folder  $\rightarrow$  repeat all

" to enter corresponding folder,

MP3, AC3, AAC, RA, RAM, RMM, PCM, WAV, MP1, MP2, FLAC, APE, OGG, ect.

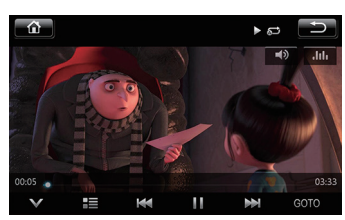

SD video playback interface

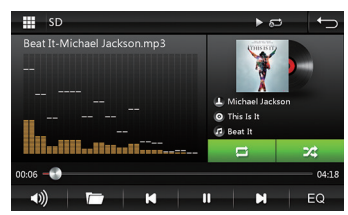

SD audio playback interface

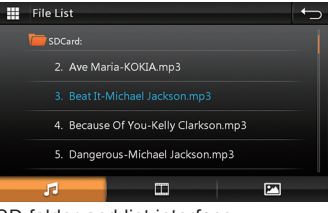

SD folder and list interface

tracks. Click " 22 " to turn on/off tracks random mode

Note: This unit mainly support FAT16/FAT32/EXFAT/ NTFS file format.

to return previous

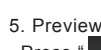

#### Bluetooth operation

\* to enter bluetooth interface, shown as below: During main menu, click "

- 1 Turn on mobile phone's Bluetooth and Bluetooth device searching function.
- 2 Search for unit Bluetooth devices, such as "BT0558".
- 3 When connect the mobile phone, please input corresponding PIN code, such as "0000".
- 4 After connect successfully. The screen will If the phone has been established by connecting with the unit, the user can click " " to conenct the bluetooth directly next time. User also can click " " to disconnect

#### Dailing

bluetooth.

After connect Bluetooth, the user can enter a phone number or use daling the phone number to make the call. If the phone number is incorrect, click " Click " ×. " to delete all numbers have been entered on the touch screen. After entering the phone number, click " to make an outgoing calls.

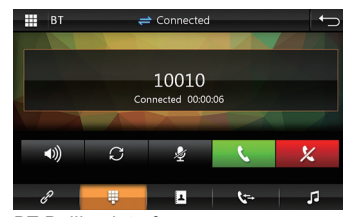

BT Dailing interface

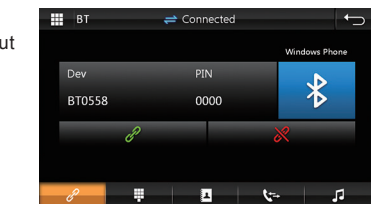

BT connect interface

| вт    | ÷ | Connected |             |     |
|-------|---|-----------|-------------|-----|
| 10010 |   |           |             | ×   |
| *     | 1 | 2         | 3           | C   |
| 0+    | 4 | 5         | 6           | S 🏼 |
| #     | 7 | 8         | 9           | X   |
| P 🚽   | ÷ | 1         | <b>\</b> =- | 5   |

BT Dailing interface

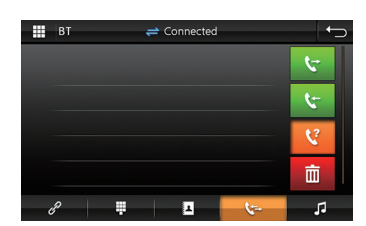

BT call rcords interface

2. Voice Switching

 $\mathcal{O}$ During dailing, click " " will switch call voice between car speakers and the phone.

3. Call Records

Call records contain Dialed Calls " 💙 ", Received calls " 🔽 ", Missed calls

. Uers can do dailing or delete operations.

|    | вт         | ≓ Connected    | • |
|----|------------|----------------|---|
|    |            |                |   |
|    | 🗋 SHAN     | 868815463      | Q |
|    | 🔲 chenpeng | 314599440      |   |
|    | Cong       | 369284573      | ~ |
|    | 🗋 cut      | 863363715      | 而 |
|    | Wang       | 392287837      |   |
|    | ê 📮        | <u>ب</u>       | 5 |
| DT |            | In indexeduate |   |

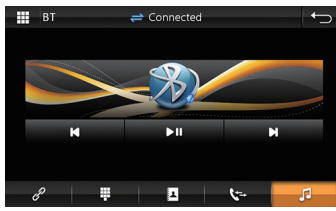

BT phonebook interface

BT Music interface

4. Phonebook Function The unit supports the phone book synchronization. After the Bluetooth connection, click " [4] " to start downloading phone book. After download, it will match the phone call when have income call, if the match is successful, it will display the caller's name on the screen. To quickly search contact name, phonebook search support first letter searching.

5. Bluetooth Music Playback

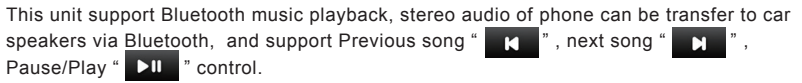

Note: Phone must support Bluetooth 2.0 or above agreement.

#### **AVIN** operation

The unit support audio/video(A/V) Input. Please operate as follow:

- 1. The external audio/video system connect to AV input line of the unit.
- 2. Click " on the main menu to switch to audio and video input mode.

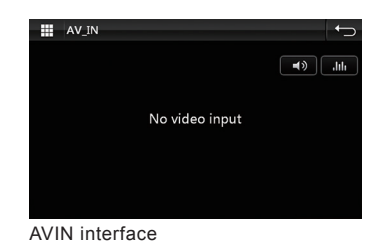

# Troubleshooting

Note: Please check "troubleshooting list" carefully before sending the broken device back to repair, also take appropriate measures to check or adjust simply.

If the problem is out of list or still could not solve the problem , please feel freely to contact our professional after-sale team !

| Phenomenon                                                      | Cause                                                                                              | Solutions                                                                                 |  |
|-----------------------------------------------------------------|----------------------------------------------------------------------------------------------------|-------------------------------------------------------------------------------------------|--|
|                                                                 | Wrong connection between<br>wires and connector                                                    | Make sure all connections correct again                                                   |  |
| No power supply                                                 | Broken fuse                                                                                        | Find out the reason of the Broken<br>fuse; and then replace it with the<br>identical fuse |  |
|                                                                 | The build-in microprocessor<br>is unable to work normally<br>due to the noise and other<br>factors |                                                                                           |  |
| Failure of remote control rven if<br>you press the right Remote | Low Battery                                                                                        | Replace with new batteries                                                                |  |
| control button on the unit still does not normal operation.     | Certain functionsare forbidden<br>under specific modes                                             | Enter the proper mode                                                                     |  |
|                                                                 | Disk is dirty                                                                                      | Clean the disk                                                                            |  |
| Linghia play the disk                                           | The format of the disk is not compatible                                                           | Check the disk format                                                                     |  |
| Unable play the disk                                            | The disk video system is not<br>compatible                                                         | Change new disk is compatible with the video system                                       |  |
|                                                                 | Disk poor quality or damage                                                                        | Replace the good quality disk                                                             |  |
| No sound                                                        | The cable is not properly<br>connected                                                             | Re-connect the cable properly                                                             |  |
| Cannot increase the volume                                      | The machine is running in still,<br>slow motion or frame by frame<br>playback                      | There is no sound output in still,<br>slow motion or frame by frame<br>playback           |  |
| Particular Speaker cannot<br>output sound                       | Audio setup is not corrected                                                                       | Set the proper audio<br>configuration                                                     |  |
| The DVD cannot display if appear the parent lockup message      | Turn on the parent lockup function                                                                 | Close the parent lockup function<br>or change the setting level                           |  |
| Unable to ChangeLanguage<br>(subtitle included)                 | Current DVD has no extra<br>languages for selection                                                | You can not switch to other<br>language in a None Multi-<br>Language disc                 |  |

| Phenomenon                                                                                                    |                                                                                                    | Cause                                                                                   | Solutions                                                                                                    |  |  |
|----------------------------------------------------------------------------------------------------|----------------------------------------------------------------------------------------------------|-----------------------------------------------------------------------------------------|----------------------------------------------------------------------------------------------------|--|--|
|                                                                                                    |                                                                                                    | You can only switch it over to<br>the options as shown in the<br>disk menu              | Use the disk menu for<br>switchover                                                                                                    |  |  |
|                                                                                                    | No subtitled                                                                                                    | No subtitle in this DVD                                                                 | If there are no subtitles<br>recorded for the disk,then<br>it is unable to show subtitles.                                                                                                    |  |  |
|                                                                                                    |                                                                                                    | You can only switch it over to the options as shown in the disk menu                    | Use the disk menu for<br>switchover                                                                                                    |  |  |
| Failed to play back according<br>to language in audio and<br>subtitle selected in the DVD<br>SETUP MENU unable to switch<br>over to another viewing angle |                                                                                                    | The current DVD has no<br>audio or subtitle language<br>in theDVD SETUPMENU             | If the disc is not recorded<br>DVD SETUP MENU choice<br>language, is unable to<br>switch to select<br>language                                                                                                    |  |  |
| Una                                                                                                    | Unable to view angle switch                                                                                                 | The current DVD has no a multi-viewing angle                                            | if the disc is not recorded with more<br>perspective shooting scenes, can<br>not switch to other viewing in a NO<br>Multi-viewing disc                                                                                                    |  |  |
|                                                                                                    |                                                                                                    | You try to switch it over to<br>another viewing angle out<br>there are no multi-viewing | Watch with more<br>perspective recording<br>scene switching angle                                                                                                    |  |  |
|                                                                                                    | Picture is extremely unclear<br>distorted or dim in the<br>playback                                                         | The disc has a copy<br>protection signal(some of the<br>disc may have this feature)     | Because the DVD and anti<br>copy analog copy protection<br>system, so if the player has a<br>copy protection signal disc,<br>then in some viewed on a<br>monitor, the picture may<br>appear horizontal strip or<br>other, it does not mean that the<br>issue of fault. |  |  |
|                                                                                                    | No image: PIC OFF is shown                                                                                                  | You fail to connected the<br>manual brake wires or fail to<br>turn on the manual brake  | Connect the brake wire and when turn on the manual brake                                                                                                    |  |  |
|                                                                                                    | When the ignition switch is<br>urned to the ON position (or to<br>the ACC position) the player<br>automatically switches on |                                                                                         | This is a normal function                                                                                                    |  |  |

# Panel główny

# Ostrzeżenia

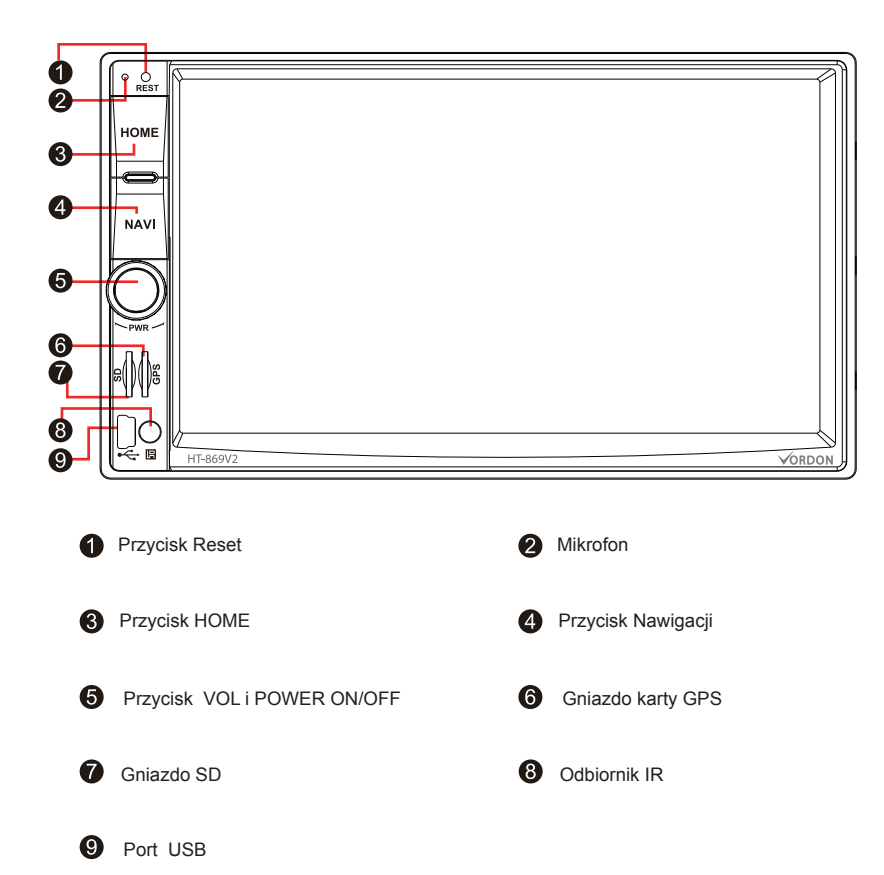

- Dla bezpieczeństwa, należy nie oglądać wideo podczas prowadzenia. Proszę tak ustawić głośność, by można było słyszeć dźwięki z zewnątrz podczas jazdy. Przed użytkowaniem należy dokładnie zapoznać się z tą instrukcją obsługi. Po przeczytaniu proszę zachować instrukcję obsługi do wykorzystania w przyszłości.
- Proszę zwrócić uwagę na bezpieczeństwo ruchu drogowego.
- Jeśli masz problem z obsługą urządzenia, obsługuj je po zaparkowaniu samochodu w bezpiecznym miejscu.
- Nie pozwól dzieciom obsługiwać urządzenia, unikając obrażeń lub uszkodzenia urządzenia.
- Proszę jechać zgodnie z przepisami, podczas posługiwania się nawigacją satelitarną.
- Nie konserwuj, ani nie instaluj urządzenia na własną rękę. Nie instaluj, ani nie naprawiaj urządzenia, wtedy kiedy jest włączone.
- Nie przechowuj, ani nie instaluj urządzenia w bezpośrednim działaniu promieni słonecznych I nie umieszczaj urządzenia w innym szkodliwym środowisku, w szczególności ekranu LCD. Podczas instalowania urządzenia, kiedy ekran jest w pobliżu klimatyzatora, upewnij się, że zimne lub gorące powietrze nie będzie bezpośrednio wiać na urządzenie, ponieważ to może uszkodzić urządzenie.
- Nie używaj jakichś ostrych przedmiotów rysujących ekran, nie naciskaj mocniej twardym przedmiotem na ekran, inaczej uszkodzi to ekran dotykowy.
- Aby zapewnić prawidłowe działanie urządzenia, zapobiec wystąpieniu pożaru lub porażenia prądem, nie wystawiaj urządzenia na wilgotne powietrze, a zwłaszcza nie rozlewaj płynów na urządzenie.

# Funkcje Podstawowe

#### ★ Resetowanie systemu

 Przytrzymaj przycisk "RESET" przez 3 sekundy, żeby przywrócić ustawienia fabryczne.
 Jeśli występują zacięcia w działaniu spowodowane przez niewłaściwą eksploatację, należy przytrzymać przez 3 sekundy przycisk "RESET", tak by urządzenie mogło powrócić do normalnego funkcjonowania.

**Uwaga**: Ze względu na mały przycisk reset na panelu, proszę używać długopisu lub przedmiotu o podobnej końcówce do wciskania tego przycisku.

#### ★ Włączanie/Wyłączanie

W czasie gdy urządzenie jest podłączone do zasilania, wciśnij przycisk "POWER" na panelu, żeby włączyć urządzenie.

W czasie, kiedy włączone jest zasilanie, przytrzymaj przycisk "POWER" na panelu lub wyjmij kluczyk z samochodu, aby wyłączyć urządzenie.

#### ★ Kontrola głośności

Obracaj pokrętło głośności na panelu (klawiszami kontroli głośności na niektórych modelach są przyciski "VOL+/VOL-), aby dostosować głośność urządzenia.

# 🖈 Przycisk podświetlenia

Aby włączyć/wyłączyć podświetlenie urządzenia krótko naciśnij " na ekranie.

#### ★ Tylna kamera

Gdy włączysz bieg wsteczny, bez względu na to czy urządzenie jest włączone czy nie, ekran niezwłocznie przejdzie do interfejsu tylnej kamery.

#### ★ Opcje odtwarzania

Zmieniać pomiędzy interfejsami: radiem, USB, SD, AUX czy AVIN można poprzez krótkie naciśnięcie "MODE".

Krótkie naciśnięcie przycisku "HOME" (lub SRC) może przełączać pomiędzy głównym a bieżącym trybem.

# Interfejs główny

Po włączeniu zasilania, system wejdzie domyślnie w główny interfejs. Przy interfejsie innej funkcji dotknij przycisku HOME na panelu, aby wejść do głównego menu. W głównym interfejsie, aktualny czas wyświetla się na górnej części.

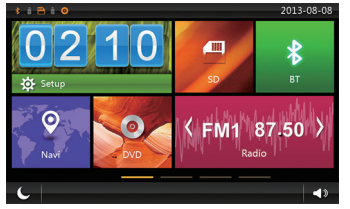

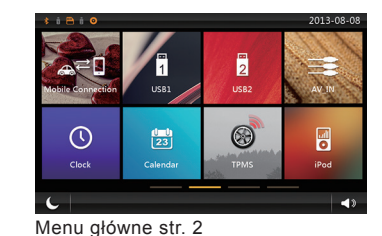

Menu główne

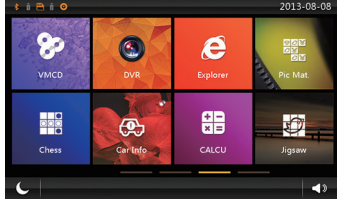

Menu główne str. 3

# Ustawiania

Kliknij "Ka sowp" (ustawienia) na menu głównym, aby przejść do menu ustawień urządzenia, można również przewijać, aby znaleźć daną opcję.

| Setup                     | Ċ       |
|---------------------------|---------|
| Wallpaper                 | 5       |
| 🕚 Boot Logo               | 9       |
| 🔅 Common                  | 9       |
| Display                   | 9       |
| <ol> <li>Sound</li> </ol> | $\odot$ |
| 🕣 swc                     | ۵       |

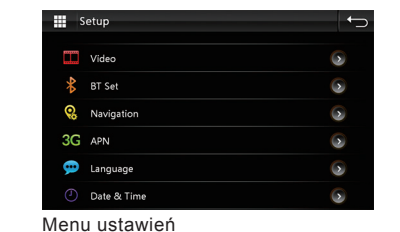

Menu ustawień

1) Ustawianie tapety (Wallpaper)

Kliknij tą opcję, aby wejść do interfejsu ustawiania tapety.

Użytkownik może wybrać z pośród dostępnych obrazów zapisanych na urządzeniu lub wybrać własny obraz zapisany na karcie microSD.

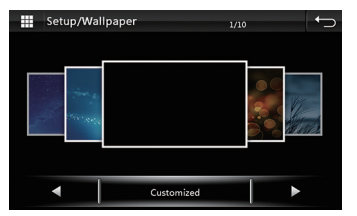

Ustawiania tepety

Ustawianie obrazów jako tła musi spełniać następujące warunki: szerokość tapety musi się mieścić pomiędzy 800-1000 pikseli a wysokość musi mieć 480 pikseli, natomiast formatem obrazu musi być JPG.

A obraz musi być przechowywany w katalogu głównym karty SD.

Klikając "customized" (dostosuj) wejdź do interfejsu dostosowania tła, system będzie automatycznie wyszukiwać odpowiednie obrazy na karcie SD, kliknij "Update" ("Aktualizuj"), aby ustawić aktualny wybrany obraz jako tło.

#### 2) Ustawianie logo

Kliknij ikonę " Or w menu ustawień, a następnie wprowadź hasło 8888, aby przejść do ustawiania LOGA podczas uruchomiania.

Klikaj strzałki lewo lub prawo, aby przejść do następnej strony. Wybierz swoje logo. Kliknij "Update" ("Aktualizuj"), aby wybrać zdjęcie jako logo.

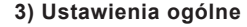

1.Przycisk brzęczenia:

Kliknij, aby włączyć lub wyłączyć przycisk brzęczenia.

#### 2. Wycisz przy cofaniu:

Kliknij, aby wybrać wyciszenie podczas cofania samochodem. Dla twojego bezpieczeństwa, zalecamy wybrać wyciszenie.

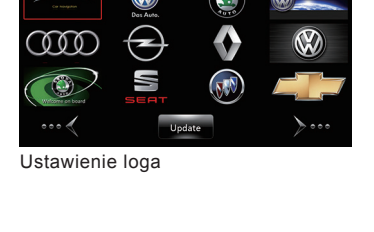

|    | Setup/Common            | ←                |
|----|-------------------------|------------------|
| В  | eep                     |                  |
| N  | ute When Reversing      |                  |
|    | rtual CD Storage Device | >                |
| Si | atellite Signal         | $\mathbf{>}$     |
| R  | estore Factory Settings | $\triangleright$ |
|    |                         |                  |

Ustawienie ogólne

Boot Logo

#### Dysk wirtualny

Interfejs ustawień wspólnych

Skonfiguruj ustawienia urządzeń zapisywania wirtualnego dysku, wybierz USB lub kartę SD.

4. Sygnał satelitarny (opcjonalnie):

Kliknięcie tej funkcji może sprawdzić stan odbiornika satelitarnego

#### 5. Przywróć ustawienia fabryczne:

Kliknij opcję przywróć ustawienia fabryczne, a następnie potwierdź aby restartować urządzenie. Po przywróceniu do stanu fabrycznego, twoje poprzednie ustawienia zostaną wyczyszczone.

6. Kalibracja dotyku

Kliknij kalibrację dotyku, aby wejść w menu kalibracji dotyku, skalibruj ekran używając rysika.

# 4) Ustawianie wyświetlacza

1. Jasność w trybie dnia Przeciagnij prawy suwak, aby dostosować iasność ekranu w trybie dnia.

2. Jasność w trybie nocy Przeciągnij prawy suwak, aby dostosować iasność ekranu w trybie nocnym.

Uwaga: Rozsądne ustawianie ekranu jasności w czasie dnia i nocy może pomóc Ci używać urządzenie w bezpieczny i wygodny sposób. Użytkownik może kliknąć ikonę aby przełączać tryb dzienny i nocny. Można to zrobić szybko przez włączenie świateł na desce roździelczej.

# 3. Automatyczne wykrywanie świateł

Kliknii prawym bocznym przyciskiem, aby właczyć lub wyłaczyć tryb automatycznego wykrywania świateł. Po włączeniu funkcji automatycznego wykrywania świateł, system przełączy pomiedzy trybem dnia i nocy stosownie do aktualnego stanu świateł samochodu. Jeśli światła samochodu są włączone, to wtedy wybierze tryb jasności w nocy, jeśli światła sa wyłaczone, to wybierze tryb dzienny.

Setup/Display

Auto Mode

Screen Saver Time

Daytime BackLight Set

Nighttime BackLight Set

Ustawiania wyświetlacza

# 4. Ustawienie czasu wygaszania ekranu

Kliknij strzałkę z prawej strony, aby wybrać właściwy czas pojawienia się ekranu wygaszacza.

Uwaga: Wygaszacz ekranu nie działa podczas odtwarzania zdjęć lub filmów.

# 5) Ustawianie dźwięku

1. Ustawienia EQ Klikając " 🜒 Sound " lub klikając ikonę EQ na interfejsie ustawiania, podczas każdego trybu, możesz wejść w interfejs konfiguracji EQ. Urządzenie posiada 10 pasm Cyfrowego Procesora Sygnałów. Możesz wybrać sześć zaprogramowanych trybów EQ, lub dostosować swoje ulubione ustawienia, a następnie zapisać w trybie "Użytkownik".

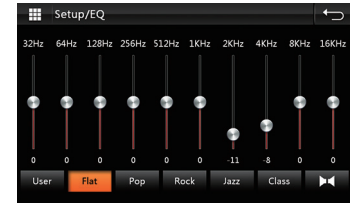

Ustawiania EQ

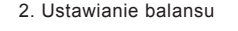

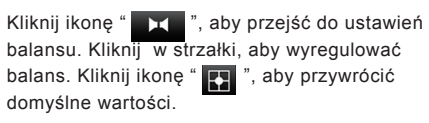

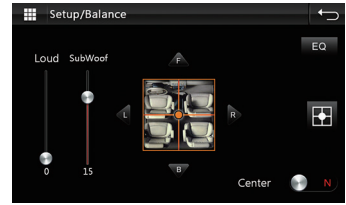

Ustawiania balansu

3. Ustawianie głośności

Przesuwai w góre i w dół suwak, aby zmienić bieżacy poziom głośności.

4. SubWoof jest to funkcja basowa, przecjagnij w góre j w dół, aby wyregulować. Tylko urządzenia z wyjściem RCA mają tę funkcję (funkcja opcjonalna).

# 6) Ustawianie Wideo

7) Ustawianie Bluetooth

aby zmienić aktualne hasło.

1. Nazwa urzadzenia

2. Kod parowania

Kamera cofania

Możliwość włączenia/wyłączenia kamery cofania

Wyświetla nazwe bluetooth urządzenia.

Kliknij prawa strzałke, aby zmienić hasło.

Wprowadź dowolne hasło z czterech cyfr,

Wyświetla bieżące hasło połączenia bluetooth.

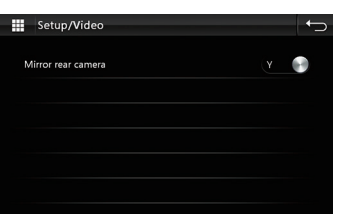

Ustawiania wideo

#### Setup/BT BT0558 Device Name Pin Code 0000 🕥 Auto Connect Auto Answer

Ustawienia Bluetooth

3. Automatyczne połączenie

Automatycznie połączenie z poprzednio zapisanym telefonem komórkowym, gdy włączasz urządzenie.

#### 4. Automatyczna odbieranie

Wybierz, czy chcesz automatycznie odbierać przychodzące połączenia telefoniczne.

### 8) Ustawianie nawigacji

1.Przeciągnij prawy suwak ustawiania głośności nawigacji, tak aby dostosować głośność nawigacji. Większość programów nawigacji posiada funkcję ustawiania głośności, zalecamy ustawienie maksymalnej głośności programu nawigacji i ustawienie rozsądnej głośności urządzenia.

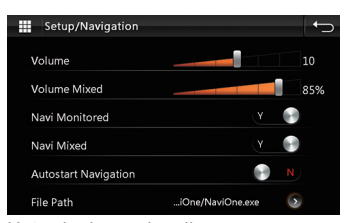

Ustawiania nawigacji

#### 2. Głośność w tle nawigacji

Aby umożliwić Ci wyraźne słyszenie nawigacji, interfejs ustawiania nawigacji urządzenia obniży aktualną głośność muzyki, podczas komunikatów nawigacji. Przeciagnij prawy boczny suwak, aby ustawić stopień redukcji muzyki.

#### 3. Monitor nawigacji

Przy zminimalizowanej nawigacji głos z komunikatami nadal będzie nas powiadamiał.

#### 4. Miks nawigacji

Kiedy włączony jest miks nawigacji, nawigacja i muzyka/głos radia są nadawane razem.

#### 5. Automatycznie włączanie nawigacji

Po włączeniu tej funkcji, urządzenie po włączeniu automatycznie wejdzie w interfejs nawigacji.

#### 6. Ustawienia ścieżki nawigacji

Użytkownicy mogą dostosowywać odpowiednie aplikacje nawigacyjne na karcie SD. System wyszuka wszystkie pliki "exe" na karcie nawigacji, musisz jedynie kliknąć właściwą ścieżkę jako ścieżkę ustawiania nawigacji.

# 9) Ustawianie języka

Menu wyboru jezyka.

10) Ustawianie kierownicy

Ustaw funkcję kontroli z kierownicy według poniższych kroków.

1. Kliknij przycisk GearAll, aby wyczyścić poprzednie ustawienia.

- 2. Na kierownicy przytrzymaj przycisk potrzebny do ustawienia.
- 3. Kliknij odpowiedni przycisk funkcji na ekranie.

 Kiedy kolor przycisku zmienia się na pomarańczowy, wskazuje to, że przycisk ten został pomyślnie ustawiony.

5. Powtórz kroki 3-5, aby zakończyć ustawianie wszystkich klawiszy kontroli kierownicy.

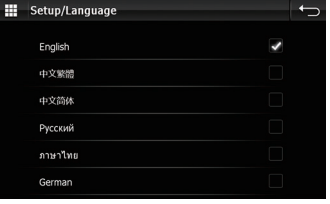

#### Ustawianie języka

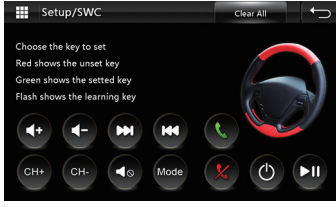

Ustawiania przycisków kierownicy

#### Obsługa radia

Kliknij głównym w menu ikonkę" (FM1 87.50)", by wejść do ustawień radia.

1. Wybór Pasma Kliknij " FM", aby wybrać pasmo FM spośród FM1, FM2, FM3 Kliknij " AM", aby wybrać pasmo AM pomiędzy AM1 a AM2.

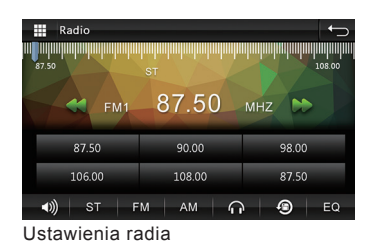

2. Wyszukiwanie stacji Naciśnij krótko ikone "

Naciśnij krótko ikonę " **v** i " **v** menu radia, wyszukaj do przodu lub w tył stację radia, jeśli znajdziesz stację, to automatycznie się zatrzyma i rozpocznie odtwarzanie stacji radiowej.

#### 3. Automatyczne wyszukiwanie/zachowywanie stacji

Kliknij ikonę " 😰 " w menu radia, system będzie automatycznie szukał od najniższej do najwyższej częstotliwości zachowa stację o silnym sygnale. W czasie szukania stacji radiowej wciśnij ponownie ikonę" 😰 ", aby zatrzymać szukanie.

#### 4. Programowanie stacji

Każde pasmo może zachowywać 6 częstotliwości stacji. Urządzenie może zachowywać w sumie 30 stacji (18 stacji FM, 12 stacji AM).

#### 5. Podgląd stacji

#### 6. Ręczne zachowywanie stacji

Przytrzymaj przycisk programowania radia (1-6) przez 2 sekundy, bieżąca częstotliwość radia jest zachowywana w odpowiedniej zaprogramowanej stacji radia.

#### 7. Przełącznik Stereo/Mono (działa jedynie dla FM)

W centrum miasta, gdzie sygnał radiowy jest silniejszy, używanie stereo do odbioru może dawać lepsze rezultaty, ale tam, gdzie sygnał radiowy jest niestabilny, możesz przełączyć na tryb mono, aby poprawić rezultaty. Użyj przełącznika " EQ " dla trybu stereo, ekran wyświetli mocno podświetlony symbol "ST", wskazujący, że tryb stereo jest włączony, inaczej tryb stereo zostanie zmuszony do zamknięcia.

# Obsługa nawigacji

1. Kartę SD z oprogramowaniem GPS wkłóż do portu gps w przednim panelu.

2. W menu "Interfejsu ustawień - Ustawień Nawigacji" ustaw właściwą ścieżkę nawigacji.

3. Wciśnij przycisk NAVI/GPS na przednim panelu lub kliknij ikonkę" 🔯 " w menu głównym, aby wejść do interfejsu nawigacji.

Uwaga: Nie usuwaj map GPS, inaczej może to spowodować uszkodzenie oprogramowania map lub systemu urządzenia!

## Obsługa wyświetlacza USB/SD

Po włożeniu USB lub karty SD urządzenie automatycznie wykryje i wejdzie w tryb odtwarzania multimediów. Urządzenie dokona analizy plików USB i karty SD i zaklasyfikuje dany plik na podstawie rozszerzenia pliku do kategorii audio, wideo, obraz.

#### 1. Odtwarzanie Wideo

Urządzenie może wspierać wiele formatów wideo, takich jak: AVI, VID, DIVX, ASF, MP4, M4A, MPG, MPEG, DAT, VOB, 3GP, M2V, 3G2, M4V, OGM, RM, RMV, RMVB, FLV, MKV, MOV, TS, M2TS, MFS, ect.

 Odtwarzanie audio
 Urządzenie może wspierać wiele różnych formatów audio, takich jak:
 MP3, AC3, AAC, RA, RAM, RMM, PCM,
 WAV, MP1, MP2, FLAC, APE, OGG, ect.

#### 3. Foldery

W interfejsie odtwarzania, kliknij " , aby wejść do listy plików, aby wybrać odpowiedni folder, z ulubionymi piosenkami. Kliknąć przycisk " , aby wrócić do poprzedniego folderu.

4.Powtarzanie i losowy wybór utworu Kliknij " $\square$ ", aby przełączyć tryb powtarzania, Powtarzanie utworu  $\rightarrow$  Powtarzanie folderu  $\rightarrow$ Powtórz wszystko.

| Kliknij " | 24 | ", aby włączyć / wyłączyć utwory |
|-----------|----|----------------------------------|
| losowo.   |    |                                  |

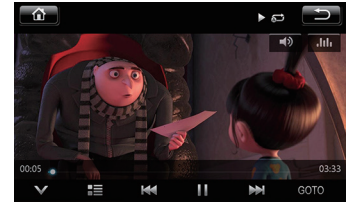

Menu odtwarzania filmów

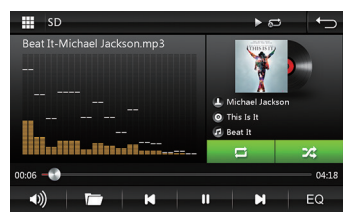

Menu odtwarzania audio

| File List                            | Ð |
|--------------------------------------|---|
| 🔚 SDCard:                            |   |
| 2. Ave Maria-KOKIA.mp3               |   |
| 3. Beat It-Michael Jackson.mp3       |   |
| 4. Because Of You-Kelly Clarkson.mp3 |   |
| 5. Dangerous-Michael Jackson.mp3     |   |
|                                      |   |
| Menu wyboru plików                   |   |

Uwaga: To urządzenie głównie obsługuje formaty plików FAT16 / FAT32 / exFAT / NTFS.

## Obsługa Bluetooth

W głównym menu, kliknij " 👷

", aby wejść do ustawień Bluetooth.

1. Włacz Bluetooth telefonu komórkowego i funkcje wyszukiwania urządzeń.

2. Szukaj urządzeń Bluetooth, takich jak "BT0558".

3. Podłączając telefon komórkowy, wprowadź odpowiedni kod PIN "0000".

4 Po udanym połączeniu ekran wyświetli ikonę

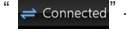

#### Wybieranie

Po połączeniu Bluetooth, użytkownik może wprowadzić numer telefonu lub użyć wybierania numeru telefonu, aby nawiązać połączenie. Jeśli numer telefonu jest niepoprawny, , aby usunąć. Kliknij przycisk kliknij " 🔀 ", aby usunąć cały numer wprowadzon na ekranie dotykowym. Po wpisaniu numeru telefonu, kliknij ikonę" 🛛 🕻 " aby zadzwonić.

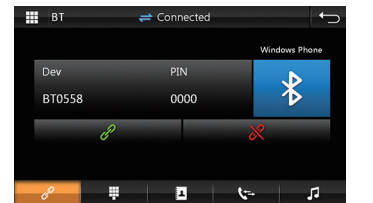

Menu Bluetooth

|   | ВТ    | ÷ | Connected |             |     |
|---|-------|---|-----------|-------------|-----|
| , | 10010 |   |           |             | ×   |
|   | *     | 1 | 2         | 3           | C.  |
|   | 0+    | 4 | 5         | 6           | C 💈 |
|   | #     | 7 | 8         | 9           | *   |
|   | ŀ     | ÷ | 1         | <b>ر</b> =+ | 13  |

Menu wybierania numeru

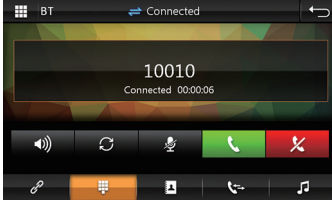

≓ Connected 面 1

Menu połączenia telefonicznego

Menu zapisanych połączeń

#### 2. Przełaczanie głosu

Podczas rozmowy telefonicznej, kliknięcie " " spowoduje przełączenie połączenia głosowego pomiędzy głośnikami samochodowymi a telefonem.

#### 3. Spis połączeń

Spis połączeń zwiera połączenia wychodzące " połączenia nieodebrane " **?**".

", Połączenia przychodzące "

| вт         | 럳 Connected |             | <b>↓</b>   |
|------------|-------------|-------------|------------|
|            |             |             |            |
| 🛄 SHAN     | 868815463   | C           | <b>R</b> 1 |
| 🔲 chenpeng | 314599440   |             |            |
| 🔲 Cong     | 369284573   |             | 2          |
| 🗋 cui      | 863363715   | π           | π          |
| 🔲 Wang     | 392287837   |             |            |
| ê 🖡        | 1           | <b>t</b> =- | 5          |
|            |             | 1 D.T.      |            |

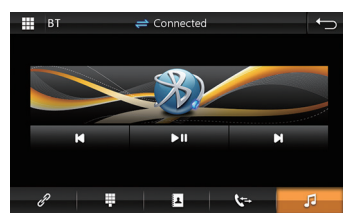

Menu książki telefonicznej BT

Menu muzyki - Bluetooth

4. Książka telefoniczna

Urządzenie obsługuje synchronizację książki telefonicznej. Po połączeniu Bluetooth, kliknij " 🐴 ", aby rozpocząć pobieranie książki telefonicznej.

5. Bluetooth - odtwarzanie muzyki

Urządzenie pozwala na odtwarzania muzyki za pomocą Bluetooth z telefonu w głośnikach samochodowych

Sterowanie:

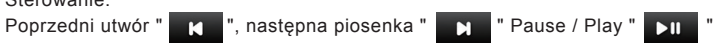

Uwaga: Telefon musi obsługiwać technologię minimum Bluetooth 2.0.

### AVIN

Kliknij ikonę " 📰 " w menu głównym, aby przełączyć w tryb wejścia audio/wideo.

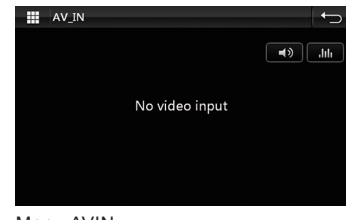

Menu AVIN

# Alapfunkciók

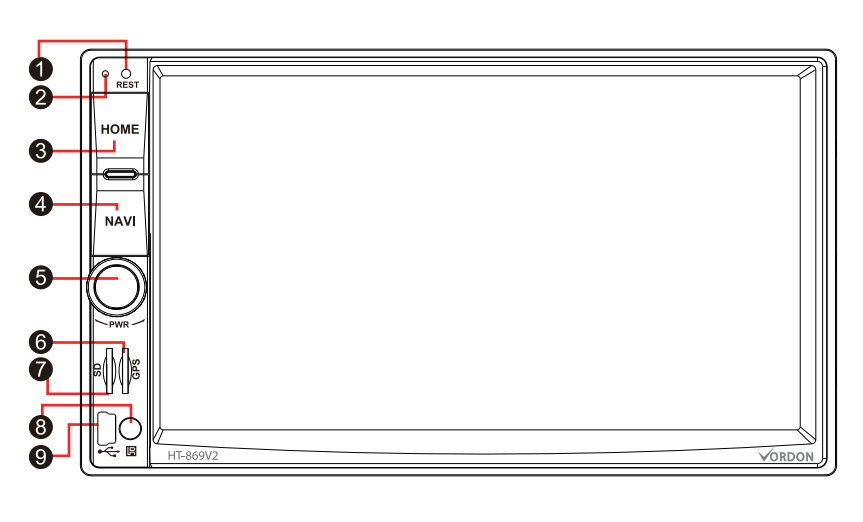

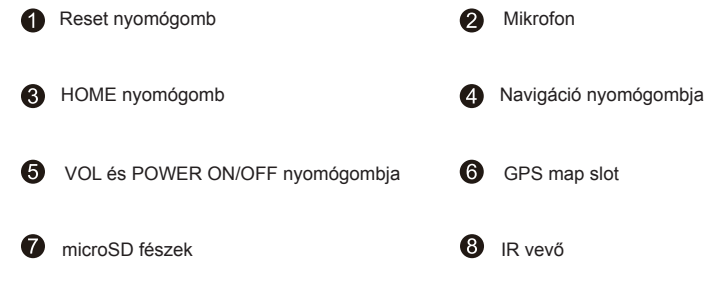

9 USB port

#### 🖈 Rendszer reszetelése

1.A rendszer első használata előtt, kérem nyomd meg 3 másodpercen a "RESET" nyomógombot, hogy a gyári beállításokat visszaállítsd.

 Amennyiben nem megfelelő használat miatt a működésben szünetek lépnek fel,
 másodpercen keresztül nyomni kell a "RESET" nyomógombot, hogy a készülék rendes működésre visszatérjen.

Figyelem: Tekintettel a reset nyomógomb kis méretére kérjük a megnyomáshoz golyóstoll végét vagy hasonló végű tárgyat használni.

#### ★ Bekapcsolás/Kikapcsolás

Amikor ACC bekapcsolt betápláláson van, nyomd meg a panelon a "POWER" nyomógombot, hogy a betáplálást bekapcsold,

Tedd be a lemezt a lemezmeghajtóba, a készülék automatikusan elkezdi a lemezolvasást.

Amikor a betáplálás be van kapcsolva, a készülék kikapcsolása céljából nyomd meg a panelon lévő "POWER" nyomógombot vagy vedd ki a kocsi kulcsot.

#### ★ Hangszint ellenőrzése

A készülék hangszintje igazítása céljából tekerd meg a panelon lévő tekerőt.

#### 🖈 Megvilágító nyomógombja

A készülék lehalkítása érdekében nyomd meg a panelon lévő "MUTE" nyomógombot, a hang visszakapcsolása a nyomógomb ismételt megnyomásával vagy a tekerő segítségével lehetséges.

#### ★ Megvilágító nyomógombja

A készülék magvilágítása be/kikapcsolása érdekében nyomd meg röviden a képernyőn " a vagy a távirányítón a "LIGHT" nyomógombot.

# ★ Hátsó kamera

Amikor hátramenetet bekapcsolsz függetlenül attól, hogy a készülék be van kacsolva vagy nem, a képernyő azonnal a hátsó kamera interface-be megy át.

# ★ Lejátszási opciók

Váltás a rádió, USB, SD, AUX vagy AVIN között a "MODE" nyomógomb rövid megnyomásával lehetséges A "HOME" nyomógomb (vagy SRC) rövid megnyomása a jelen és a fő üzemmód közötti átkapcsolást teszi lehetővé.

# Fő interface

A betáplálás bekapcsolása után a rendszer fő interface-ba megy át, más funkció interface setén nyomd meg a panelon lévő HOME nyomógombot, hogy a fő menübe menj át. A fő interface-ben a jelen idő felső részén jelenik meg, a beállítás céljából kattintsd rá. Az interface minden applikáció-ikonja egy oldalon letekerhető

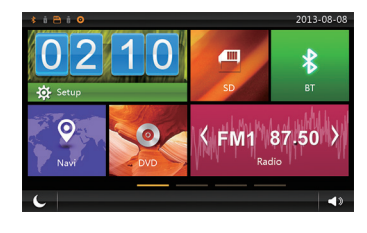

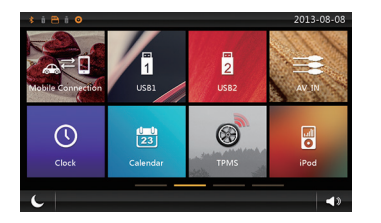

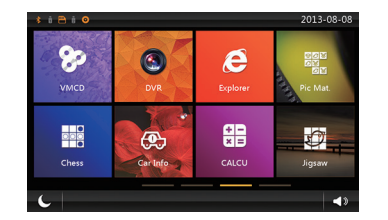

# Beállítás

Klikkelj rá a fő menüben lévő " 🔅 seup", menj rá a beállításokra, klikkelj rá a megfelelő opcióra, hogy a beállítások megfelelő opcióba bemehess, a megfelelő opció megkeresése érdekében a lista mindkét irányba tekerhető.

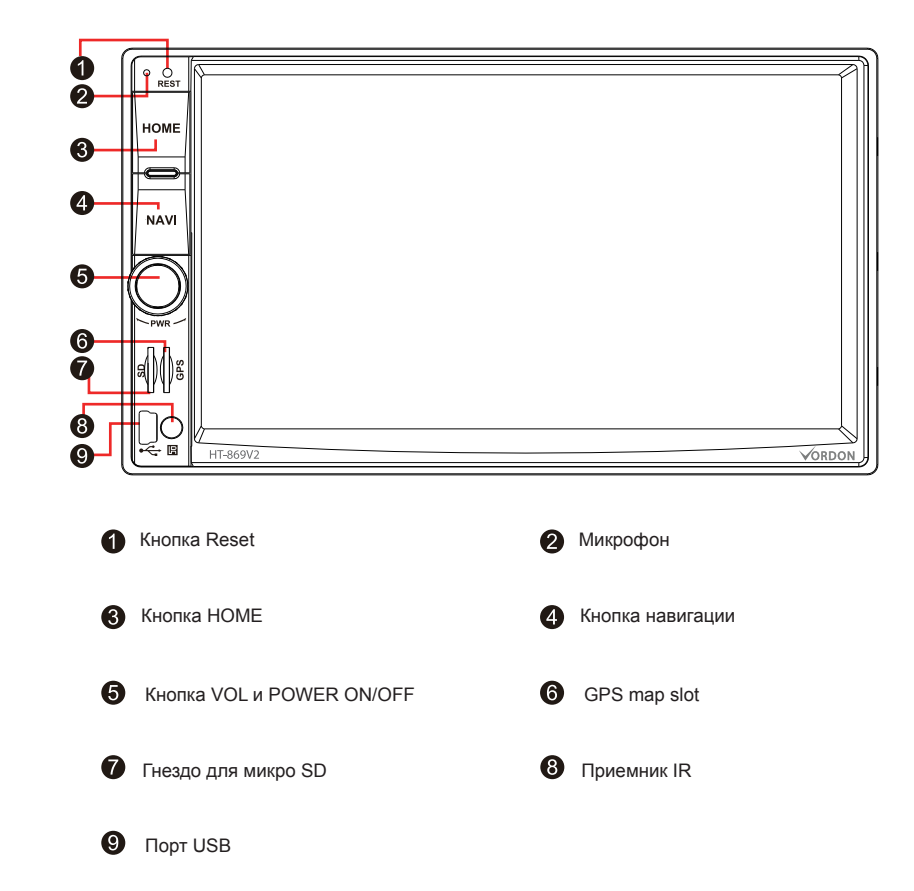

# Основные функции

#### 🚖 Ресетирование системы

1. При первом использовании системы нажмите на кнопку «RESET» и придержите 3 секунды, чтобы вернуться к заводским настройкам.

2. В случае появления помех в работе, вызванных ненадлежащей эксплуатацией, необходимо придержать в течение 3 секунд кнопку «RESET», чтобы прибор мог вернуться в нормальный режим функционирования.

Внимание: В связи с тем, что кнопка «RESET» на пульте имеет очень маленький размер, для ее нажатия следует воспользоваться шариковой ручкой или другим подобным предметом.

#### 🖈 Bekapcsolás/Kikapcsolás

Чтобы включить питание, нажмите на пульте на кнопку «POWER» в то время, когда включено питание ACC.

Вставьте компакт-диск в проигрыватель компакт-дисков, прибор автоматически перейдет в режим воспроизведения диска.

Чтобы выключить прибор в то время, когда включено питание, придержите кнопку «POWER» на пульте или выньте ключ из замка зажигания.

#### 🚖 Регулировка громкости

Чтобы отрегулировать громкость звука, вращайте ручку регулировки громкости на пульте.

#### 🚖 Кнопка выключения звука

Если вам необходимо выключить звук, нажмите на кнопку «MUTE» на панели. Для восстановления прежней громкости звука нажмите на кнопку еще раз или вращайте ручку регулировки громкости.

#### 🚖 Кнопка подсветки

С целью включения/выключения подсветки прибора необходимо кратко нажать на « С » » на экране или нажать на кнопку «LIGHT» на пульте.

#### ★ Камера заднего вида

При включении заднего хода несмотря на то, включен прибор или нет, экран автоматически переключается на камеру заднего вида.

#### ★ Опции воспроизведения

Изменение режимов радио, USB, SD, AUX и AVIN осуществляется кратким нажатием на «MODE».

Кратким нажатием на кнопку «HOME» (или SRC) можно переключать между главным и текущим режимом.

## Главный интерфейс

При включения питания система по умолчанию переходит в главный интерфейс. Чтобы выйти в главное меню из интерфейса другой функции, нажмите на кнопку «HOME» на панели.

В главном интерфейсе текущее время высвечивается в верхней части. Для установки времени нажимайте непосредственно на время.

Все иконки аппликаций интерфейса могут перематываться с одной стороны.

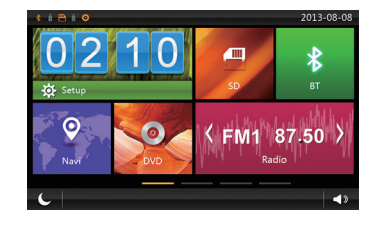

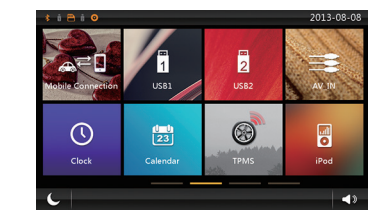

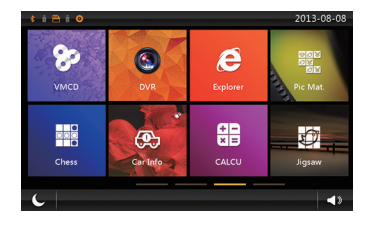

#### Настройки

Нажмите на « 🔅 зачи» » в главном меню, войдите в меню настроек и нажмите на нужную опцию, чтобы перейти к нужной опции настройки. Нужную опцию можно найти также путем перематывания

# Panelový návod

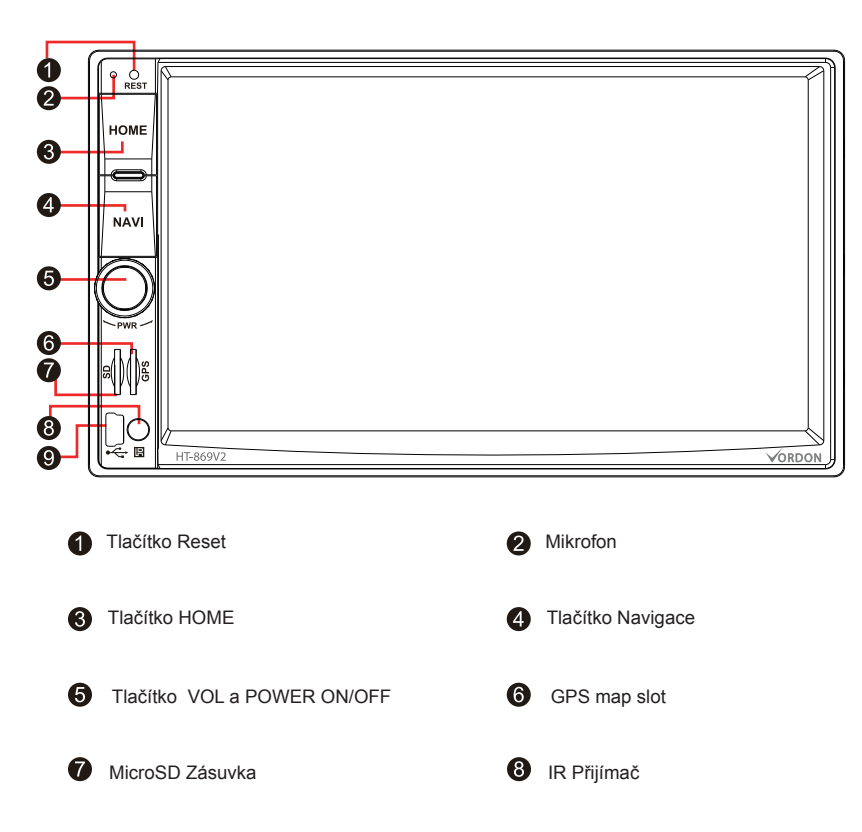

9 USB port

# Základní funkce

### ★ Resetování systému

1. Používáte-li tento systém po prve, stlačte, prosím, tlačítko "RESET" po dobu 3 vteřin, abyste obnovili tovární nastavení.

2. Objevují-li se přestávky v fungování zapříčiněné nevhodným používáním, zkuste přidržet tlačítko "RESET" po dobu 3 vteřin, abyste tímto způsobem umožnili zařízení návrat k normální funkci.

**Pozor:** Vzhledem k malým rozměrům tlačítka reset na velínu, použijte, prosím, propisku nebo jinou věc s obdobnou koncovkou pro správné stlačení tohoto tlačítka.

### ★ Zapínání/Vypínání

V době, kdy ACC je na zapnutém napájení, stisknete tlačítko "POWER" na velínu, abyste zapnuli napájení.

Vložte disk do mechaniky, zařízení se automaticky přestaví do režimu čtení disku. V době, kdy je zapnuté napájení přidržte tlačítko "POWER" na velínu nebo vyndejte klíček ze spouštěcí skřínky automobilu, abyste vypnuli zařízení.

# ★ Kontrola hlasitosti

Otáčejte ovládacím kolečkem na velínu, abyste seřídili správnou hlasitost zařízení.

# ★ Tlačítko ztlumení

Stlačte tlačítko "MUTE" na velínu, abyste ztlumili zařízení; obnovení hlasitosti lze provést pomocí opětovného stlačení tohoto tlačítka nebo seřízením hlasitosti.

# 🖈 Tlačítko podsvícení

Abyste zapnuli/vypnuli podsvícení stiskněte po krátkou dobu na displeji " C " nebo tlačítko "LIGHT" na dálkovém ovládači.

# ★ Couvací kamera

Kdy zařadite zpáteční rychlost, bez ohledu na to zda zařízení je zapnuto nebo ne, displej okamžitě se přestaví do uživatelského rozhraní couvací kamery.

Paneel-Anweisungen

## ★ Volba přehrávání

Přestavování mezi rozhlasem, DVD, USB, SD, AUX nebo AVIN je možné krátkým stlačením tlačítka "MODE"

Krátké stisknutí tlačítka "HOME" (nebo SRC) přepnete mezi hlavním a běžným režimem provozu.

# Hlavní uživatelské rozhraní

Po zapnutí napájení, systém přechází implicitně do hlavního uživatelského rozhraní, v případě rozhraní jiné funkce, stiskněte tlačítko HOME na velínu, abyste se dostali do hlavního menu.

V hlavním uživatelském rozhraní běžný čas je promítán v horní části; klikněte přímý, abyste ho seřídili.

Všechny ikony aplikací uživatelského rozhraní lze přesouvat na jedné stránce

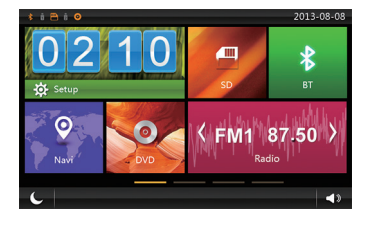

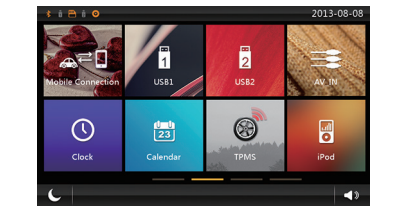

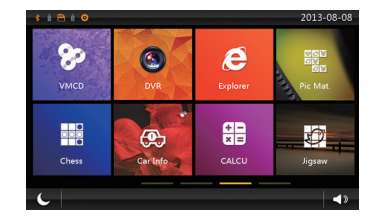

# Nastavování

Klikněte " 🔯 💷 v hlavním menu, a přejdete do menu nastavování, a následně klikněte správnou volbu, abyste se dostali ke správné volbě nastavování. Můžete také posouvat dopředu a dozadu, abyste našli danou volbu.

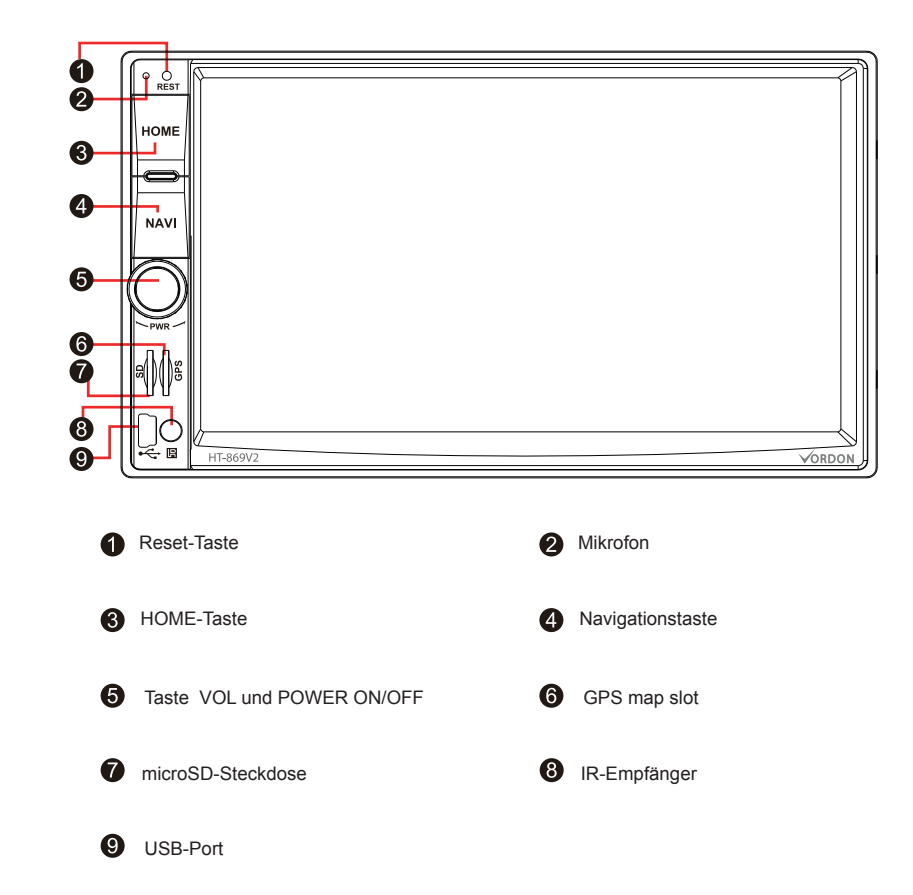

# Hauptfunktionen

## ★ Systemreset

 Bei der ersten Verwendung dieses Systems soll die Taste "RESET" 3 Sekunden lang gedrückt werden, damit die Werkseinstellungen wiederhergestellt werden.
 Falls Funktionsunterbrechungen durch falschen Betrieb vorkommen, soll die Taste "RESET" 3 Minuten lang gedrückt gehalten werden, damit die Anlage in die normale Funktion zurückkehrt.

Bemerkung: Wegen kleinen Abmessungen der RESET-Taste ist es empfehlenswert, einen Kugelschreiber oder einen ähnlichen Gegenstand zum Drücken dieser Taste zu benutzen.

## ★ Ein-/Ausschalten

Ist die Versorgung ACC eingeschaltet, Taste "POWER" am Paneel drücken, um die Energieversorgung einzuschalten.

Platte in das Laufwerk einlegen, die Anlage wechselt automatisch in den Plattenlesemodus.

lst die Versorgung eingeschaltet, Taste "POWER" am Paneel gedrückt halten oder Schlüssel ziehen, um die Anlagen auszuschalten.

## ★ Lautstärkeregelung

Um die Lautstärke der Anlage zu regeln, Lautstärkeknopf drehen.

# \star Stummschalttaste

MUTE-Taste am Paneel drücken, um die Anlage stumm zu schalten. Die Lautstärke kann durch erneutes Drücken dieser Taste oder die Lautstärkeregelung wiederhergestellt werden.

# 🖈 Beleuchtung-Taste

Um die B eleuchtung ein-/ausschalten, " "LIGHT" an der Fernbedienung drücken. auf dem Bildschirm oder die Taste

### ★ Hintere Kamera

Wird der Rückwertsgang eingeschaltet, wechselt der Bildschirm unverzüglich in das Interface der hinteren Kamera, unabhängig davon, ob die Anlage eingeschaltet ist oder nicht.

# ★ Wiedergabeoptionen

Wechseln zwischen Radio, DVD, USB, SD, AUX oder AVIN erfolgt durch kurzes Drücken der "MODE"-Taste.

Durch kurzes Drücken der Taste "HOME" (oder SRC) kann zwischen dem Hauptmodus und dem aktuellen Modus umgeschaltet werden.

# Hauptinterface

Nach dem Einschalten der Energieversorgung öffnet das System automatisch das Hauptbedienoberfläche, bei der Bedienoberfläche einer anderen Funktion die HOME-Taste drücken, um in das Hauptmenü zu wechseln.

Die aktuelle Zeit wird im oberen Teil der Hauptbedienoberfläche angezeigt. Um die Zeit einzustellen, die Uhr klicken.

Alle Icons der Programme der Bedienfläche können auf einer Seite gerollt werden.

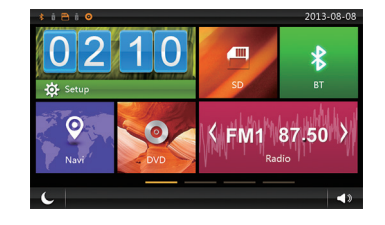

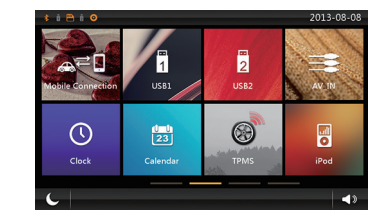

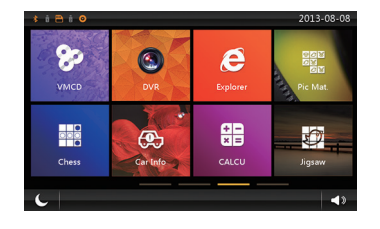

#### Aufstellung

# Instrucțiuni de panou

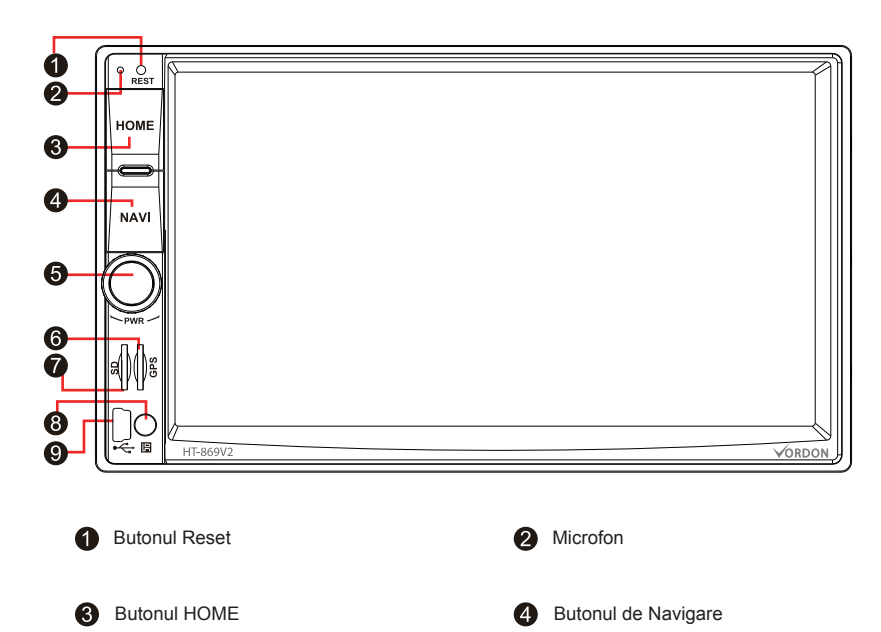

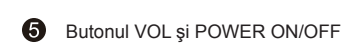

Intrare microSD

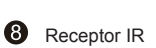

GPS map slot

9 Port USB

# ★ Resetarea sistemului

1. Folosind acest sistem pentru prima dată, vă rugam să ţineţi apăsat butonul "RESET" timp de 3 secunde pentru a restabili setările din fabrică.

2. În cazul în care apare fenomenul de întrerupere cauzat de exploatarea necorespunzătoare, trebuie ținut apăsat butonul "RESET" timp de 3 secunde pentru ca dispozitivul să revină la funcționarea normală.

Atenție: Având în vedere că butonul reset de pe panou este mic, vă rugam să vă folosiți de un pix sau un alt obiect cu formă asemănătoare pentru a apăsa butonul.

#### **\*** Pornire/Oprire

În timp ce pentru ACC este alimentarea pornită, apăsați butonul POWER" de pe panou ca să porniți alimentarea,

Introduceți un disc in unitate, dispozitivul automat va trece la citirea discului.

În timp ce alimentarea este pornită țineți apăsat butonul "POWER" de pe panou sau scoateți cheia din masina pentru a opri dispozitivul.

#### ★ Control al volumului

Rotiți butonul de volum de pe panou pentru a regla volumul dispozitivului,

#### ★ Buton – modul silenţîos

Apăsați butonul "MUTE" de pe panou ca să treceți la modul silențios, pentru a restabili volumul apăsați din nou acest buton sau setați volumul.

#### ★ Buton iluminat

Pentru a porni/opri iluminarea dispozitivului apăsați scurt butonul "LIGHT" de pe telecomandă.

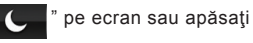

Funcții de bază

#### ★ Camera din spate

Când introduceti schimbatorul de viteze in mers înapoi, indiferent daca dispozitivul este sau nu pornit, ecranul va trece pe interfața camerei din spate.

# 🖈 Opțiunii de player

Puteți schimba între radio, DVD, USB, SD, AUX sau AVIN prin apăsarea scurtă pe "MODE"

Apăsarea scurtă pe butonul "HOME" (sau SRC) poate sari între mod principal și actual.

# Interfața principală

După ce alimentarea este pornită, sistemul intră automat în interfața principală, la interfața unei alte funcții apăsați butonul HOME pe panou, pentru a trece la meniu principal.

În interfața principală, ora curentă este afișată în partea de sus, dați click direct pentru a configura.

Toate iconițele aplicațiilor de interfață se pot derula pe o singură pagină.

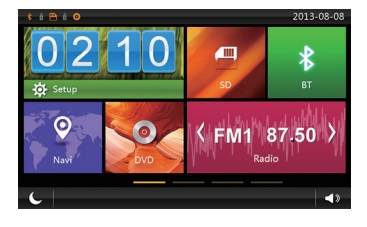

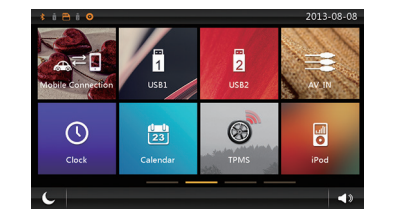

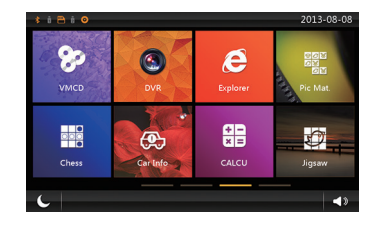

# Setare

Dați click pe " 🔯 setup " din meniul principal, intrați în meniul de setare, dați click pe opțiunea corespunzătoare pentru a trece la opțiunea de setare, puteți să derulați înainte și înapoi pentru a găsi opțiunea dorită.